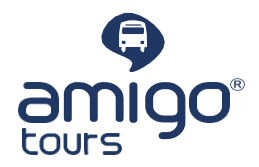

## Descarga la Audioguía en tu móvil

Asegúrate de tener una conexión estable para cargar toda la información

- Escanea el QR y realiza los pasos a seguir
- Toca el botón para acceder a tu guía. El navegador se abrirá y se mostrará tu guía.
- Guarda la guía para usarla sin conexión siguiendo las instrucciones a continuación según el sistema operativo:

## Android

Usando tu navegador: Al abrirlo, toca en la indicación para instalar y confirma la instalación. Luego, la aplicación web aparecerá en tu pantalla de inicio. Si la indicación no aparece:

- 1. Haz clic en el enlace de descarga y ábrelo en tu navegador.
- 2. Busca los tres puntos verticales (icono de menú) en la esquina superior derecha del navegador.
- 3. Toca en el icono de menú y selecciona "Agregar a la pantalla de inicio" o "Instalar aplicación".
- 4. Confirma la instalación tocando "Agregar" o "Instalar".
- 5. La aplicación ahora estará disponible en tu pantalla de inicio.

## iOS

Después de abrir la aplicación en Safari: toca el ícono "Compartir", elige "Agregar a la pantalla de inicio" y confirma.

Abre la aplicación desde tu pantalla de inicio y espera hasta que la descarga esté completa.

★ Para disfrutar de tu guía sin conexión, ábrela siempre directamente desde tu pantalla de inicio cuando no estés conectado a internet.

- ★ Eliminar la aplicación de tu pantalla de inicio evitará el acceso sin conexión al contenido.
- ★ El proceso de descarga puede variar ligeramente según tu dispositivo y las versiones del navegador.

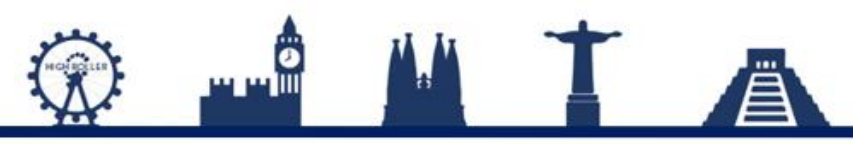

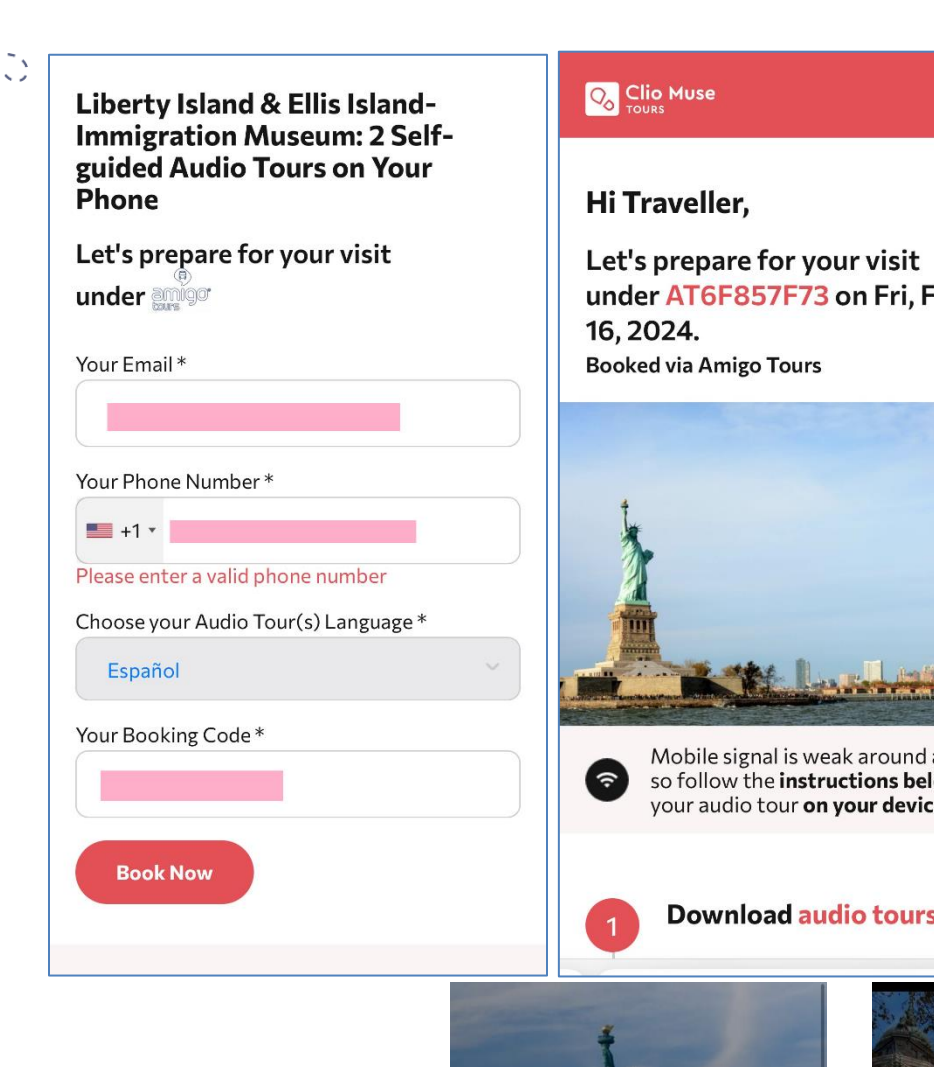

under AT6F857F73 on Fri, Feb

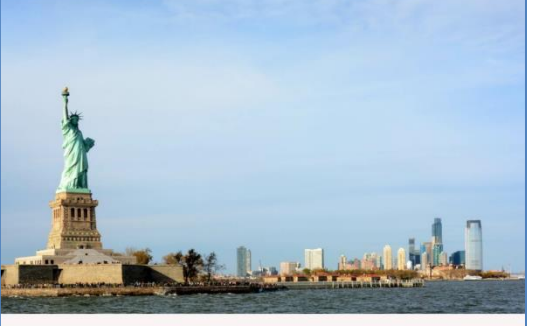

Mobile signal is weak around attractions, so follow the instructions below to save your audio tour **on your device** now!

**Download audio tours** 

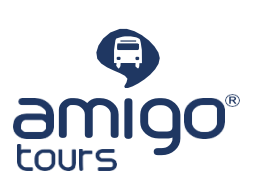

## **Download audio tours**

When you open the app for the first time, ensure you have a stable internet connection to load all content and resources.

- Tap the button link below to get access to your purchased tours. The browser will launch and your tours will be displayed.
- Save the tour for offline use by following the instructions below. Wait until the download is complete before moving on to the next one.
- If you have purchased more than one tours, make sure that you download each one of them.

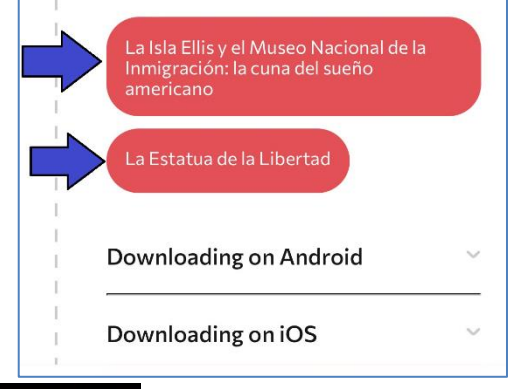

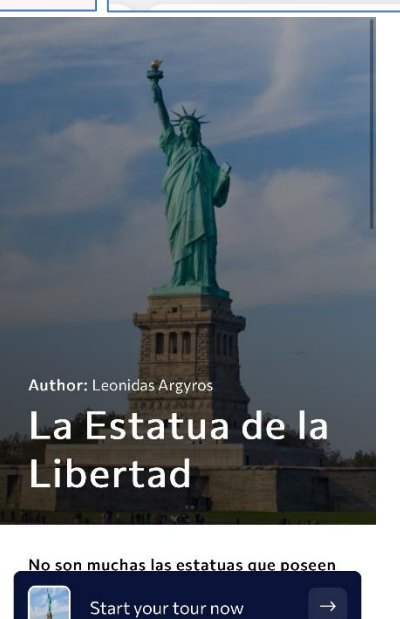

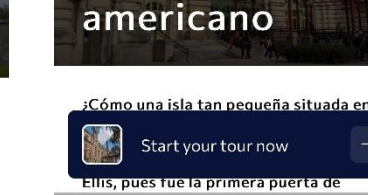

Author: Daniel Pecoraro

de la

La Isla Ellis y el **Museo** Nacional

Inmigración: la

cuna del sueño

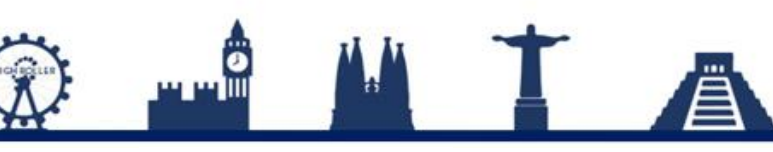

www.amigotours.com